# Cisco ONS 15454 の ML シリーズ カードの交換

### 内容

<u>概要 前提条件</u> <u>要件</u> <u>使用するコンポーネント</u> <u>表記法</u> <u>トポロジ</u> <u>1枚のMLシリーズカードの交換</u> <u>関連情報</u>

### <u>概要</u>

このドキュメントでは、ONS 15454 プラットフォーム用の Cisco Multi-Layer(ML)シリーズ カ ードを交換する手順について説明します。

### 前提条件

#### <u>要件</u>

次の項目に関する知識があることが推奨されます。

- Cisco ONS 15454
- Cisco ONS 15454 ML シリーズ イーサネット カード
- ・Cisco IOS(R) ソフトウェア
- •ブリッジングと IP ルーティング
- Packet-over-SONET(POS)

#### <u>使用するコンポーネント</u>

このドキュメントの情報は、次のソフトウェアとハードウェアのバージョンに基づいています。

- Cisco ONSリリース4.6.2が稼働するCisco ONS 15454
- Cisco IOSソフトウェア12.1(20)EO1が稼働するML(ONS 4.6.2リリースの一部としてバンドル )

このドキュメントの情報は、特定のラボ環境にあるデバイスに基づいて作成されました。このド キュメントで使用するすべてのデバイスは、初期(デフォルト)設定の状態から起動しています 。対象のネットワークが実稼働中である場合には、どのようなコマンドについても、その潜在的 な影響について確実に理解しておく必要があります。 ドキュメント表記の詳細は、『シスコ テクニカル ティップスの表記法』を参照してください。

## <u>トポロジ</u>

このドキュメントでは、4つのONS 15454ノード(Studio Node 1、Studio Node 2、Studio Node 3、およびStudio Node 4)を使用したラボ設定を使用します(図1を参照してください)。 これらの 4つのノードは、1つのOC48単方向パススイッチドリング(UPSR)を形成します。

**注:理解**しやすいように、このドキュメントの残りの部分では、ノード1、ノード2、ノード3、 およびノード4と呼ばれるノードを示します。

図1:トポロジ

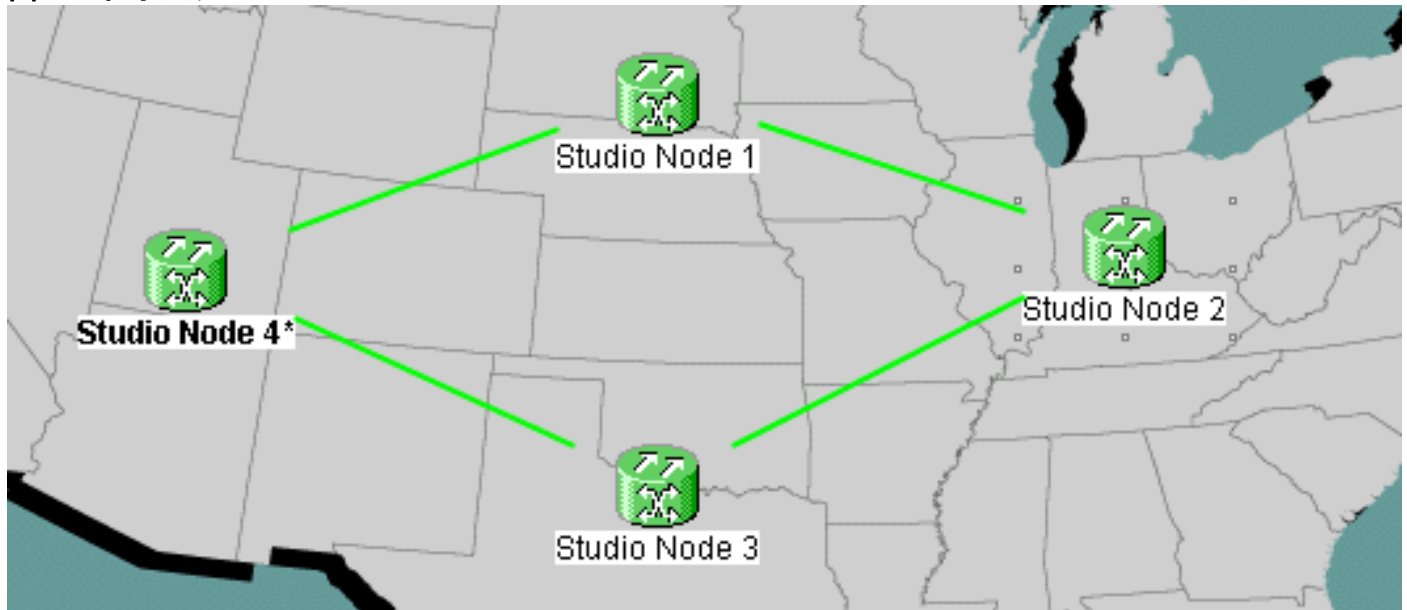

各ノードには1つのML 1000カードがインストールされています。これらの4つのMLカードは、 1つのResilient Packet Ring(RPR)を形成します。 <u>図2に</u>設定を示します。

図2 - RPRリングトポロジ

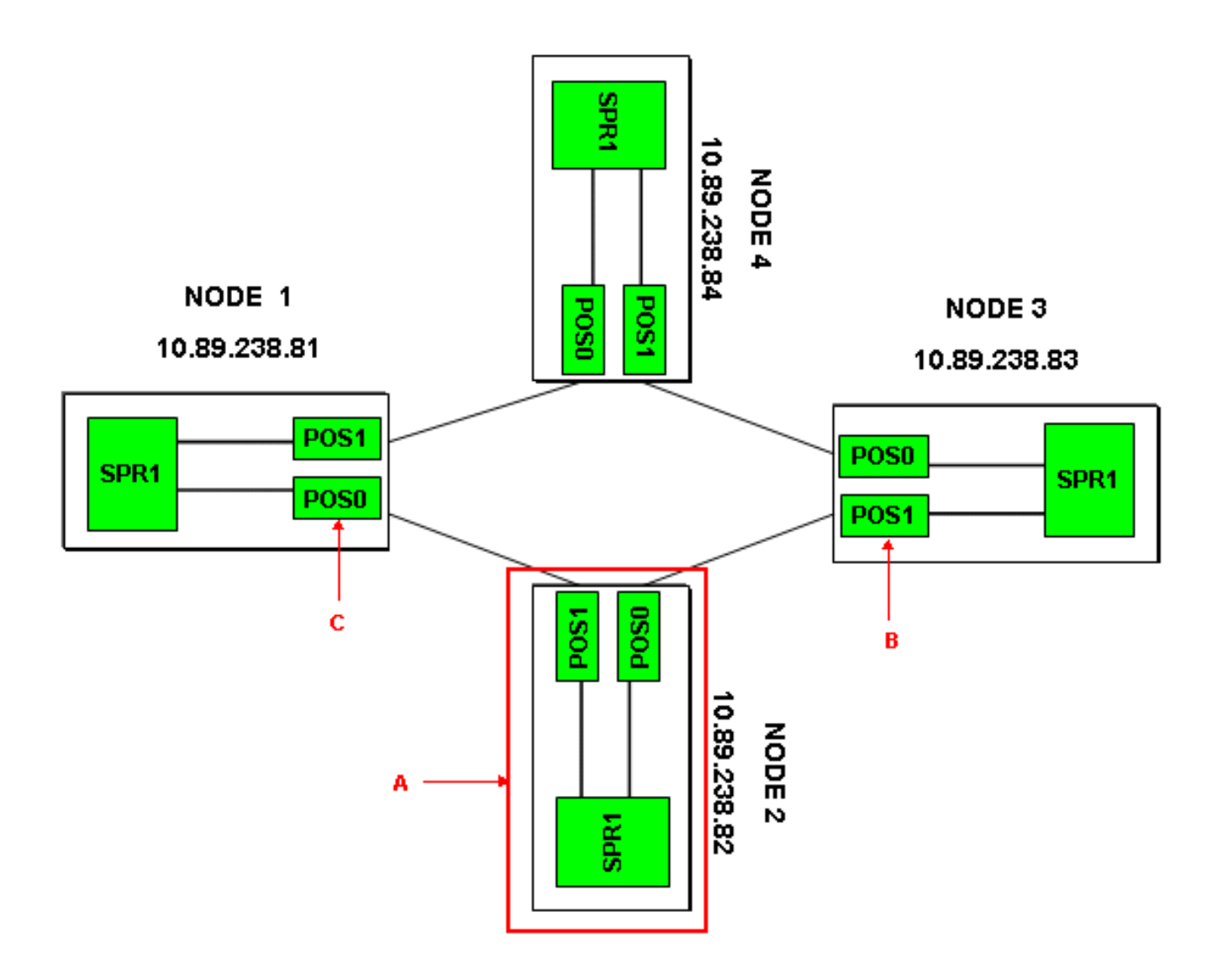

### <u>1枚のMLシリーズカードの交換</u>

この手順では、ノード2のMLシリーズカードを新しいカードに置き換える方法について説明します(図2の矢印Aを<u>参照してくだ</u>さい)。 隣接する2つのMLカードの2つのPOSインターフェイスは 次のとおりです。

• node1のPOS 0(図2の矢印Cを参照)

ノード3のPOS 1(図2の矢印Bを<u>参照</u>)

この手順では、データ損失の可能性を最小限に抑える必要があります。

ノード2のMLシリーズカードを交換するには、次の手順を実行します。

- 1. ノード2のMLカードにログインします。
- 2. 特権EXECモードに入ります。
- 3. copy run startコマンドを発行し、現在の実行中のIOS設定を保存します。
- 4. バックアップのために、コンフィギュレーションファイルをメモ帳の形式に保ちます。また は、[ML Card View]で、[IOS] > [IOS Startup Config] > [TCC] > [Local]を選択し、現在の設定 をバックアップします。このファイルをリロードに使用すると、ディザスタリカバリを支援 できます。
- 5. ノード1のMLカードにログインします。
- 6. 特権EXECモードに入ります。

- 7. POS 0インターフェイスをシャットダウンします。以下にそのコマンドを示します。 int pos 0 shutdown
- 8. ノード3のMLカードにログインします。
- 9. 特権EXECモードに入ります。
- 10. POS 1インターフェイスをシャットダウンします。以下にそのコマンドを示します。 int pos 1 shutdown
- 11. ノード2のMLカードを取り出します(図2の矢印Aを参照してください)。
- 12. 交換用MLカードをノード2に挿入します。
- 13. 新しいMLカードがアクティブになるまで待ちます。
- 14. 新しいMLカードにログインして、IOS設定を確認します。TCCは現在のIOS設定をMLカー ドにダウンロードする必要があります。
- 15. ノード1のMLカードにログインします。
- 16. 特権EXECモードに入ります。
- 17. POS 0インターフェイスを開きます。以下にそのコマンドを示します。 int pos 0 no shutdown
- 18. ノード3のMLカードにログインします。
- 19. 特権EXECモードに入ります。
- 20. POS 1インターフェイスを開きます。以下にそのコマンドを示します。 int pos 1 no shutdown
- 21. 各MLカードで次の手順を実行します。show ip interface briefコマンドを発行して、POSの ステータスを確認し、プロトコルがアップ状態であるかどうかを確認します。show interface POS 0コマンドまたはshow interface POS 1コマンドを発行して、POSインター フェイスのトラフィックとエラーカウントを確認します。clear countersコマンドを発行し て、カウンタをクリアします。clear countersコマンドを再度発行して、エラーカウンタが 増加しているかどうかを確認します。エラーが増加している(CRCなど)場合は、show controller POS 0およびshow controller POS 1コマンドを発行して、エラーを確認する必要 があります。NEWPTRカウンタが増加している場合は、タイミングを確認します。 BIP(B3)カウンタが増加している場合は、次の手順を実行します。アクティブなXCカード をリセットします。問題が解決しない場合は、MLをリセットします。問題がさらに解決し ない場合は、MLを装着し直します。問題が解決しない場合は、MLを交換します。MLを交換しても問題が引き続き発生する場合は、Cisco TACでサービスリクエストをオープンし てください。show ip interface briefコマンドを発行し、RPRのすべての回路がアクティブ かどうかを確認します。show ons alarmコマンドを発行して、アラームがないかどうかを 確認します。

### 関連情報

• <u>テクニカル サポートとドキュメント – Cisco Systems</u>